1. Log in to Campus Information Services with your uNID and password:

| UNIVERSITY<br>OF UTAH* |                       |                       |  |
|------------------------|-----------------------|-----------------------|--|
|                        | Login                 |                       |  |
|                        | uNID: (e.g. u8675309) | Forgot your UNID?     |  |
|                        | Password:             | Forgot your password? |  |
|                        |                       |                       |  |

2. Click the Registration tile on your Student tab. Click the "Edit Class" link on the navigation bar

|              | Add Class      |
|--------------|----------------|
| REGISTER     | p Drop Class   |
|              | 📻 Edit Class   |
| Registration | 📻 Swap Class   |
|              | Class Schedule |

3. The "Edit Classes" page is displayed.

**NOTE**: If you are able to register for more than one term you will be provided the opportunity to select the appropriate term.

- Choose the course you wish to edit that is variable hours.
- Select the "Proceed to Step 2 of 3" button.

| Edit Class Enrollment Options                                                             |                        |
|-------------------------------------------------------------------------------------------|------------------------|
| 1. Select a class to edit                                                                 |                        |
| Select the class to modify and select Proceed to Step 2 of 3 to change yo<br>preferences. | ur class               |
| Fall 2018   Undergraduate Semester   University of Utah                                   | Change Term            |
| Classes you are allowed to edit                                                           |                        |
| Select from your schedule MUSC 3250: M                                                    | lusic Technology I     |
|                                                                                           | Proceed to Step 2 of 3 |
| My Fall 2018 Class Schedule                                                               |                        |
|                                                                                           |                        |
|                                                                                           |                        |

4. Select the amount of units by using the drop down box next to "Units." Click "Next".

| ass Prefe  | rences           | f I            |      |       |                |                |
|------------|------------------|----------------|------|-------|----------------|----------------|
| USC 3250-  | 002 Lect         | ure 🔴 Open     |      | Perr  | nission Nbr    |                |
| Ses        | sion Regular Aca | ademic Session |      |       | Grading Graded | ۲              |
| Car        | eer Undergradu   | ate Semester   |      |       | Units 1.00     | n l            |
| Enrollment | Information      |                |      |       | 1.00           |                |
| • Flex     | ble Schedule     |                |      |       | 2.00           |                |
|            |                  |                |      |       | 2.50           |                |
|            |                  |                | Car  | ncel  | Previous       | Next           |
| Section    | Component        | Days & Times   | Room |       | Instructor     | Start/End Date |
| 002        | Lecture          | TBA            | TBA  | Staff |                |                |

5. Select "Finish Editing" to confirm the change of credit hours from the old value to the new

| Select Finish Editing                                 | to process your edit request. To exit w                   | ithout making changes to this class, |
|-------------------------------------------------------|-----------------------------------------------------------|--------------------------------------|
| Fall 2018   Undergraduate                             | e Semester   University of Utah                           |                                      |
| Fall 2018   Undergraduate<br>Class Attribute          | e Semester   University of Utah<br>Original Value         | New Value                            |
| Fall 2018   Undergraduate<br>Class Attribute<br>Units | e Semester   University of Utah<br>Original Value<br>1.00 | New Value                            |

6. A green check will indicate the units (hours) were updated successfully. A red "X" for an error.

| Edit Class Enrollment Options                 | 1-2-3                                                     |
|-----------------------------------------------|-----------------------------------------------------------|
| View the results of your enrollment relisted. | equest. Select fix errors to try and correct the problems |
| Fall 2018   Undergraduate Semester   Un       | iversity of Utah                                          |
| Success: Class undated                        | Y Error: Unable to undate class                           |

| Success: Class u | ipdated X Error: Unable to upo                             | date class                                        |
|------------------|------------------------------------------------------------|---------------------------------------------------|
| Class            | Message                                                    | Status                                            |
| MUSC 3250        | Success: This class has been updated                       | . 🗸                                               |
|                  |                                                            | My Class Schedule                                 |
|                  |                                                            |                                                   |
|                  |                                                            | Î                                                 |
|                  | You may wish to click the "I<br>to obtain an updated sched | My Class Schedule" button<br>ule of your classes. |